# Turnitin Kullanım Klavuzu (Öğrenci)

| Turnitin Hesabı Oluşturma    | 1  |
|------------------------------|----|
| Turnitin'e Giriş             | 2  |
| Tezin Yüklenmesi             | 4  |
| Rapor Görüntüleme / Yazdırma | 12 |

## Turnitin Hesabı Oluşturma

Turnitin'e giriş yapabilmek için öncelikle bir Turnitin Öğrenci Hesabı'nızın olması gerekmektedir. Hesabınız yoksa, tez danışmanınız ile iletişime geçerek Turnitin Öğrenci Hesabı talebinde bulunabilirsiniz.

### Turnitin'e Giriş

#### 1. <u>https://www.turnitin.com/</u> adresinde bulunan login butonuna tıklayınız.

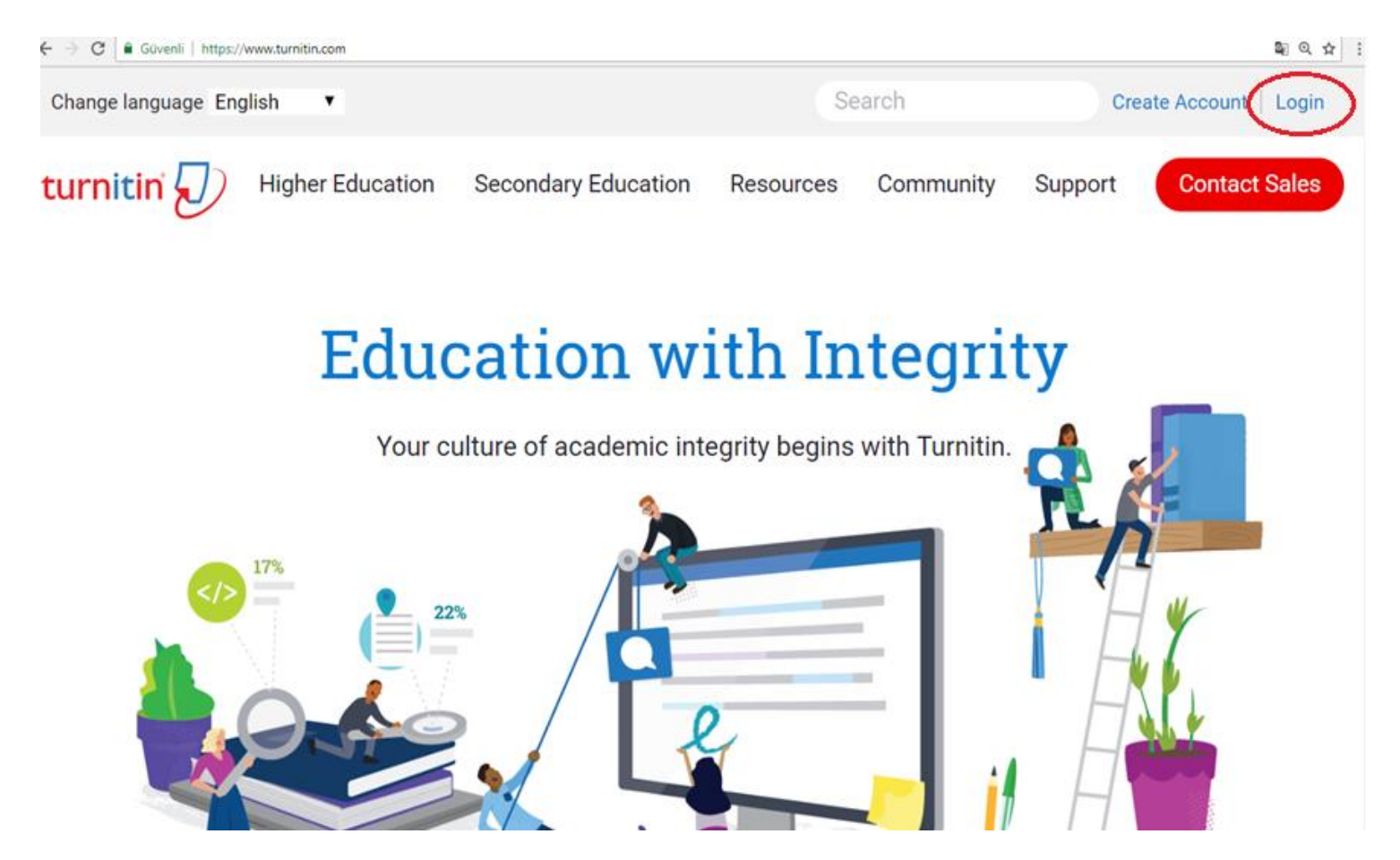

2. Açılan sayfada yer alan ilgili bölümlere hesap bilgilerinizi girerek login/Giriş yap butonuna tıklayınız. Şifrenizi hatırlamıyorsanız "Forgot your password? seçeneğini tıklayarak yeni şifre oluşturabilirsiniz.

| turnitin 🕖                                                                                                    |
|----------------------------------------------------------------------------------------------------|
| Login to Turnitin                                                                                                    |
| Email address                                                                                                    |
|                                                                                                    |
| Password (Login to Turnitin)                                                                                                    |
| Would you like to create your user profile? <u>Click here.</u> Forgot your password? <u>Click here.</u>                                   |
| Privacy Policy<br>We take your privacy very seriously. We do not share your details for marketing                                         |
| purposes with any external companies. Your information may be shared with our third party partners ONLY so that we may offer our service. |
| Login                                                                                                    |
| Privacy Pledge   Privacy Policy   Terms of Service   EU Data Protection Compliance   Copyright Protection   Legal<br>EADs                 |

Copyright © 1998 - 2018 Turnitin, LLC. All rights reserved.

### **Tezin Yüklenmesi**

Turnitin'e yükleyeceğiz tez kopyasında, kapak sayfasından bölüm başlangıcına kadar olan başlangıç sayfaları (abstract ve öz hariç) ve kaynaklar (references) yer almamalıdır. Sadece öğrenci tarafından yazılan bölümler (chapters) ve ekler (appendices) tek bir Word ya da PDF dosyası halinde Turnitin'e yüklenmelidir.

1. Turnitin' e giriş yaptığınızda, kayıtlı olduğuz tüm sınıflar ana sayfada görüntülenir. Tezinizi yükleyebilmek için, tez danışmanınız tarafından eklendiğiniz sınıfın ismine tıklayın.

| < → ୯ ŵ                  | ③ ▲ https://www.turnitin.com/s_home.asp?svr=50⟨=tr&r=96.6520366882364 | P                                  | \$120 🛛       | ☆ li∩ (                |
|--------------------------|-----------------------------------------------------------------------|------------------------------------|---------------|------------------------|
|                          | Sati Burha                                                            | nlı   Kullanıcı Bilgisi   Mesajlar | ' Öğrenci▼  T | ürkçe v   ⑦ Yardım   ç |
| turnitin                 |                                                                       |                                    |               |                        |
| Tüm Sınıflar Bir Sınıfa  | Kaydol                                                                |                                    |               |                        |
| GÖRÜNTÜLENİYOR: ANASAYFA | 2018-2019 ACADEMIC YEAR THESIS                                        |                                    |               |                        |

#### Bu sayfa hakkında

Bu sizin öğrenci anasayfanızdır. Anasayfa, kayıtlı olduğunuz sınıfları gösterir. Yeni bir sınıfa kayıt yaptırmak için, bir sınıfa kaydol düğmesine tıklayınız. Sınıf anasayfanızı açmak için, o sınıfın adına tıklayınız. Nasıl gönderim yapılacağı ile ilgili daha fazla bilgi için, lütfen yardım sayfasına gidiniz.

| Middle         | East Technical University: Orta Doğu | u Teknik Üniversitesi         |       |               |
|----------------|--------------------------------------|-------------------------------|-------|---------------|
| Sinif Numarasi | Sinif adı                            | Öğretmen                      | Durum | Sınıftan ayrı |
| 11466722       | FBE - Kontrol                        | Genel Fen Bilimleri Enstitusu | Aktif | <u></u>       |
| 18874002       | 2018-2019 Academic Year Thesis       | Genel Fen Bilimleri Enstitusu | Aktif | ŵ             |

#### 2. "Gönder/Submit" butonuna tıklayın.

|                                                                                                    | ① A https://www.                                           | w.turnitin.com/s_class_portfo                           | No.asp?r=10.3871617166   | 5658/svr=488/lang=tr   | &aid=52816&cid=18    | 874:         | %120 ***         | 0               |              | II\ () |
|----------------------------------------------------------------------------------------------------|------------------------------------------------------------|---------------------------------------------------------|--------------------------|------------------------|----------------------|--------------|------------------|-----------------|--------------|--------|
| turnitin                                                                                                    | D                                                          |                                                         |                          | Satı Burhanlı          | Kullanıcı Bilgisi    | Mesajlar     | Öğrenci •        | Türkçe •        | Yardım       | çıkış  |
| Smf Portföyu Notian<br>GÖRÜNTÜLENİYOR: ANASAYF<br>Yeni sınıfınızın sayfasına<br>bidirimlara ulacabilirciniz | m Tartışma<br>A > 2018-2019 ACADEJ<br>hoşgeldiniz! Sınıf a | Takvim<br>MiC YEAR THESIS<br>anasayfasından sınıfınızın | tüm ödevlerini görebilir | r, ek ödev bilgilerini | görüntüleyebilir, ça | ışmanızı gör | ıderebilir ve ör | devleriniz için | verilen geri | ×      |
| LANUELED CONCOUNTED IN                                                                                      |                                                            |                                                         |                          |                        |                      |              |                  |                 |              |        |
| Daha fazla bilgi için sınıf a                                                                               | na sayfasındaki herhi                                      | angi bir ögenin üzerinde k                              | calınız.                 |                        |                      |              |                  |                 |              |        |

Bu sizin sınıf anasayfanızdır. Bir ödeve gönderim yapmak için ödevin sağında bulunan "Gönder" düğmesine tıklayınız. Eğer Gönder düğmesi silik ise, ödeve gönderim yapılamaz. Yeniden gönderime izin verilmişse, ilk gönderimden sonra düğmede "Yeniden Gönder" yazacaktır. Gönderdiğiniz ödevi görmek için "Görüntüle" düğmesine tıklayınız. Ödevin gönderim tarihi geçtikten sonra "Görüntüle" düğmesine tıklayarak ödeviniz için yapılmış olan geri bildirimleri de görebilirsiniz.

|               |       | Ödev Gelen Kutusu: 2018-2019 Academic Year Thesis                                                                                                    |                  |  |  |  |
|---------------|-------|----------------------------------------------------------------------------------------------------|------------------|--|--|--|
|               | Bilgi | Tarihler                                                                                                    | Benzerlik        |  |  |  |
| Master Thesis | 0     | Başlangıç         03-Eyl-2018         10.30AM           Teslim         10-Eyl-2018         11.59PM           Postalama         11-Eyl-2018         12.00AM | Gönder Öprünüm 🛃 |  |  |  |

3. **Gönderi Başlığı / Assignment Title** alanına tez başlığınızı yazın ve Turnitin'e yükleyeceğiniz dosyayı seçin.

| Adı                                                                                                    |  |
|----------------------------------------------------------------------------------------------------|--|
| Başak                                                                                                    |  |
| Soyadı                                                                                                    |  |
| Özkesmecioğlu                                                                                                    |  |
| Gönderi Başlığı                                                                                                    |  |
| BaşakÖzkesmecioğlu-MS Thesis                                                                                                    |  |
| Ne gönderebilirim?                                                                                                    |  |
| Ne gönderebilirim?<br>Furnitin' e yükleceğiniz dosyayı seçin:<br>Bu bilgisayardan seç                                             |  |
| Ne gönderebilirim?<br>Turnitin' e yükleceğiniz dosyayı seçin:<br>Bu bilgisayardan seç<br>Oropbox'dan seç                          |  |
| Ne gönderebilirim?<br>Fumitin' e yükleceğiniz dosyayı seçin:<br>Bu bilgisayardan seç<br>Coppbox'dan seç<br>Google Drive'dan seçin |  |

4. Sayfanın alt kısmında yer alan "Yükle/Upload" butonuna tıklayın.

| Gönder: Tek Dosya       | ′üklemesi * | ADIM I O O      |
|-------------------------|-------------|-----------------|
| Adı                     |             |                 |
| Başak                   |             |                 |
| Soyadı                  |             |                 |
| Özkesmecioğlu           |             |                 |
| Gönderi Başlığı         |             |                 |
| BaşakÖzkesmecioğlu-MS 1 | hesis       |                 |
| Ne gönderebilirim?      |             |                 |
| MS-thesis.docx          |             | Dosyayı temizle |

5. Sayfanın alt kısmında yer alan **"Onayla/Confirm"** butonuna tıklayın.

| Göndermek istediğiniz dosyanın bu oldu                                                                                                    | ğunu onaylayın.                                                                 |
|----------------------------------------------------------------------------------------------------|---------------------------------------------------------------------------------|
| Yazar:<br>Basak Özkesmecioëlu                                                                                                    | ≪ Sayfa 1 <mark>≫</mark>                                                        |
| Ödev başlığı:<br>Master Thesis<br>Gönderi başlığı:<br>BaşakÖzkesmecioğlu-MS Thesis<br>Dosya adı:<br>MS-thesis.docx<br>Dosya boyutu:<br>12.82K<br>Sayfa sayısı:<br>31<br>Kelime sayısı:<br>23900<br>Karakter sayısı:<br>106300 | <text><text><text><text></text></text></text></text>                            |
| zliliğinizi çok ciddiye alıyoruz. Bilgilerinizi pazarlama am<br>nabilmemiz için üçüncü taraf iş ortaklarımız ile paylaşılat                                                                                                   | açlarıyla hiçbir harici şirket ile paylaşmayız. Bilgileriniz YALNIZCA hizmetimi |

6. Son olarak gönderme işleminin tamamlandığını gösteren bir uyarı çıkacaktır. Uyarı ekranının altında yer alan **"Ödev listesine geri dön/Return to assingment list"** butonuna tıklayın.

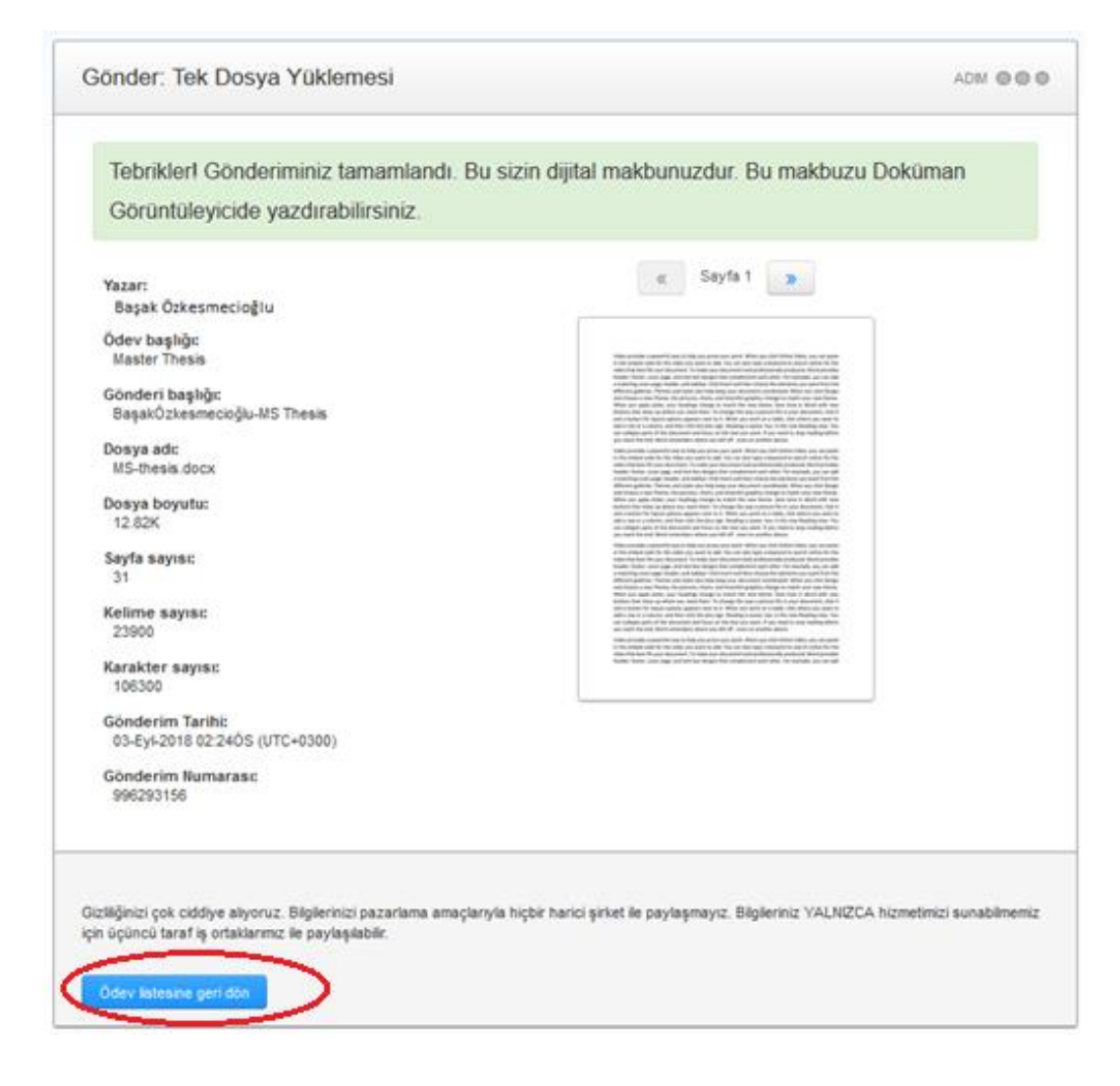

7. Benzerlik oranın görüntülenmesi zaman alabilir. Bu süre boyunca, ödev listesinde tezinizin karşısında **"İşleniyor/Processing"** uyarısı görünecektir.

| turnit                               | in                                 |                                                 |                                 |                                                                                                    |   |
|--------------------------------------|------------------------------------|-------------------------------------------------|---------------------------------|----------------------------------------------------------------------------------------------------|---|
| Sınıf Portföyü                       | Notlanm                            | Tartışma                                        | Takvim                          |                                                                                                    |   |
| GÖRÜNTÜLENİYO                        | R: ANASAYFA > 2                    | 018-2019 ACADEN                                 | IC YEAR THE                     | sis                                                                                                    |   |
| Yeni sınıfınızın<br>Daha fazla bilgi | sayfasına hoş<br>için sınıf ana sa | <b>geldiniz!</b> Sınıf an<br>ıyfasındaki herhan | asayfasından<br>gi bir ögenin ü | a sınıfırızın tüm ödevlerini görebilir, ek ödev bilgilerini görüntüleyebilir, çalışmanızı gönderebilir ve ödevleriniz için verilen geri bildirimlere ulaşabilirsiniz.<br>üzerinde kalınız. | × |

\_

#### Sinif Anasayfasi

Bu sizin sınıf anasayfanızdır. Bir ödeve gönderim yapmak için ödevin sağında bulunan "Gönder" düğmesine tıklayınız. Eğer Gönder düğmesi silik ise, ödeve gönderim yapılamaz. Yeniden gönderime izin verilmişse,ilk gönderimden sonra düğmede "Yeniden Gönder" yazacaktır. Gönderdiğiniz ödevi görmek için "Görüntüle" düğmesine tıklayınız. Ödevin gönderim tarihi geçtikten sonra "Görüntüle" düğmesine tıklayarak ödeviniz için yapılmış olan geri bildirimleri de görebilirsiniz.

|               |       | Ödev Gelen Kutusu: 2018-2019 Academic Year Thesis                                            |                                    |
|---------------|-------|----------------------------------------------------------------------------------------------|------------------------------------|
|               | Bilgi | Tarihler                                                                                     | Benzerlik                          |
| Master Thesis | 0     | Başlangıç 03-Eyl-2018 10:30AM<br>Teslim 10-Eyl-2018 11:59PM<br>Postalama 11-Eyl-2018 12:00AM | İşleniyor Yeniden Gönder Görünüm 🛃 |

8. Benzerlik oranı hesaplandığında, ilgili alanda görüntülenecektir.

| turr                                      | turnitin                                                                                                    |                                           |               |             |                |                |   |            |           |           |       |                  |
|-------------------------------------------|----------------------------------------------------------------------------------------------------|-------------------------------------------|---------------|-------------|----------------|----------------|---|------------|-----------|-----------|-------|------------------|
| Ödevler                                   | Öğrencile                                                                                                    | Not Defteri                               | Kütüphaneler  | Takvim      | Tartışma       | Tercihler      |   |            |           |           |       |                  |
| GÖRÜNTÜLE                                 | GÖRÜNTÜLENİYOR: ANASAYFA > 2018-2019 ACADEMIC YEAR THESİS > ÖĞRENCİLER                                                                                                    |                                           |               |             |                |                |   |            |           |           |       |                  |
| Bu sayfa<br>Bu öğrenci p<br>simgelerine t | Bu sayfa hakkında<br>Bu öğrenci portföy sayfasıdır. Bu öğrencinin sınıfınız için oluşturduğu gönderiler ilgili ödevlerinin yanında gösterilir. Bu sayfadan öğrencilerin gönderilerini yazılı ödevlerin başlığına tıklayarak görüntüleyebilir veya rapor<br>simgelerine tıklayarak Benzerlik Raporlarını görüntüleyebilirsiniz. |                                           |               |             |                |                |   |            |           |           |       |                  |
| ouev                                      | listesi                                                                                                    | DdŞd                                      | K OZKESITIECI | logiu poi   | lioyu          |                |   |            |           |           |       |                  |
|                                           |                                                                                                    |                                           |               |             |                | notları göster |   |            |           |           |       |                  |
| #                                         | Ödev                                                                                                    |                                           |               | Başlık      |                |                |   | Gönderildi | Benzerlik | GradeMark | Índir | Değerlendirmeler |
| 1                                         | Master The<br>başlangıç:<br>due:                                                                                                    | esis<br>03-Eyl-2018<br><b>10-Eyl-2018</b> |               | BaşakÖzkesi | mecioğlu-MS Th | esis           | 0 | 3-Eyl-2018 | 11%       | 1         |       | 0                |
|                                           |                                                                                                    |                                           |               |             |                |                |   |            |           |           |       |                  |

Tez savunmasında başarılı olan tezler, düzeltmeler yapıldıktan sonra tekrar Turnİtin' e yüklenmelidir. Bu işlem için ilk yüklemede kullanılan hesap bilgileri ile Turnitin'e giriş yapılması ve aynı hesap üzerinden tezin yüklenmesi gerekmektedir. Tezinizi tekrar yüklemek için kayıtlı olduğunuz sınıfa girdikten sonra Yeniden gönder butonuna tıklayın.

| Sınıf Anasayfası                                                                                                    |       |                                                                                              |                            |  |  |  |  |  |
|----------------------------------------------------------------------------------------------------|-------|----------------------------------------------------------------------------------------------|----------------------------|--|--|--|--|--|
| Bu sizin sınıf anasayfanızdır. Bir ödeve gönderim yapmak için ödevin sağında bulunan "Gönder" düğmesine tıklayınız. Eğer Gönder düğmesi silik ise, ödeve gönderim yapılamaz. Yeniden gönderime izin verilmişse,ill<br>gönderimden sonra düğmede "Yeniden Gönder" yazacaktır. Gönderdiğiniz ödevi görmek için "Görüntüle" düğmesine tıklayınız. Ödevin gönderim tarihi geçtikten sonra "Görüntüle" düğmesine tıklayarak ödeviniz için<br>yapılmış olan geri bildirimleri de görebilirsiniz. |       |                                                                                              |                            |  |  |  |  |  |
| Ödev Gelen Kutusu: 2018-2019 Academic Year Thesis                                                                                                    |       |                                                                                              |                            |  |  |  |  |  |
|                                                                                                    | Bilgi | Tarihler                                                                                     | Benzerlik                  |  |  |  |  |  |
| Master Thesis                                                                                                    | 0     | Başlangıç 03-Eyl-2018 10:30AM<br>Teslim 10-Eyl-2018 11:59PM<br>Postalama 11-Eyl-2018 12:00AM | 11% Ceniden Gönder Görünüm |  |  |  |  |  |

## Rapor Görüntüleme / Yazdırma

Raporun alınması öğrenci ya da öğretim üyesi tarafından yapılabillir. Turnitin raporu almak için aşağıdaki adımları uygulayın.

1. Benzerlik oranının üzerine tıklayın.

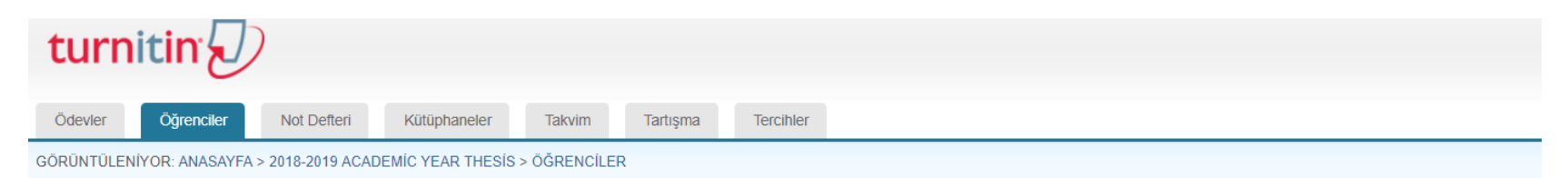

#### Bu sayfa hakkında

Bu öğrenci portföy sayfasıdır. Bu öğrencinin sınıfınız için oluşturduğu gönderiler ilgili ödevlerinin yanında gösterilir. Bu sayfadan öğrencilerin gönderilerini yazılı ödevlerin başlığına tıklayarak görüntüleyebilir veya rapor simgelerine tıklayarak Benzerlik Raporlarını görüntüleyebilirsiniz.

| ödev           | listesi                                              | Başak Özkesmec | ioğlu portföyü               |             |           |           |       |                  |  |
|----------------|------------------------------------------------------|----------------|------------------------------|-------------|-----------|-----------|-------|------------------|--|
| notları göster |                                                      |                |                              |             |           |           |       |                  |  |
| #              | Ödev                                                 |                | Başlık                       | Gönderildi  | Benzerlik | GradeMark | Índir | Değerlendirmeler |  |
| 1              | Master Thesis<br>başlangıç: 03-Eyl-2<br>due: 10-Eyl- | 2018           | BaşakÖzkesmecioğlu-MS Thesis | 03-Eyl-2018 | 11%       | ) 🦯       |       | 0                |  |
|                |                                                      |                |                              |             |           |           |       |                  |  |

2. Benzerlik oranına tıklandığında, aşağıdaki ekran görüntüsüne benzer bir sayfa açılır. Açılan sayfanın alt kısmında yer alan **"Text-only Report"** seçeneğine tıklayın.

| 🕗 feedback stud | io Başak Özkesmecioğlu Başaközkesmecioğlu-MS Thesis                                                                                                    |                                                                                                    | /0                                                                                                    | <                                                                                                    | 1/1-  | > | 1        |
|-----------------|----------------------------------------------------------------------------------------------------|----------------------------------------------------------------------------------------------------|----------------------------------------------------------------------------------------------------|----------------------------------------------------------------------------------------------------|-------|---|----------|
|                 | Video provides a powerful way to help you prove your point. When<br>in the embed code for the video you want to add. You can also ty<br>video that best fits your document. To make your document look pr<br>header, footer, cover page, and text box designs that complement<br>a matching cover page, header, and sidebar. Click Insert and then ch<br>different galleries. Themes and styles also help keep your documer<br>and choose a new Theme, the pictures, charts, and SmartArt graph<br>When you apply styles, your headings change to match the new<br>buttons that show up where you need them. To change the way a<br>and a button for layout options appears next to it. When you wor<br>add a row or a column, and then click the plus sign. Reading is easi<br>can collapse parts of the document and focus on the text you war<br>you reach the end, Word remembers where you left off - even on a | a you click Online Video<br>pe a keyword to searcl<br>rofessionally produced,<br>each other. For examp<br>noose the elements you<br>nt coordinated. When y<br>ics change to match you<br>theme. Save time in N<br>picture fits in your do<br>rk on a table, click whe<br>ier, too, in the new Rei<br>nt. If you need to stop<br>another device. | b, you can<br>h online f<br>Word pr<br>le, you ca<br>you click I<br>you click I<br>you click I<br>you click I<br>you click I<br>you wat<br>reading le | paste<br>for the<br>ovides<br>an add<br>om the<br>Design<br>heme.<br>h new<br>click it<br>rant to<br>w. You<br>before |       |   |          |
|                 | video provides a powerful way to help you prove your point. When<br>in the embed code for the video you want to add. You can also ty                                                                                                    | pe a keyword to search                                                                                                    | , you can<br>h online f                                                                                                    | or the                                                                                                    |       |   |          |
|                 | video that best fits your document. To make your document look pr                                                                                                    | ofessionally produced,                                                                                                    | Word pr                                                                                                    | ovides                                                                                                    |       |   |          |
| Sayfa: 1 / 31 K | elime Sayia: 23900                                                                                                    | Text-only Report                                                                                                    | High Resolutio                                                                                                    | an Açık                                                                                                    | ) a — | • | <u> </u> |

3. Açılan belgenin yalnızca ilk sayfasının çıktısını almanız yeterlidir. Sayfa üzerinde bulunan herhangi boş bir alana tükenmez kalem ile öğrenci adı, soyadı ve bölüm bilgilerini yazın. Son olarak, danışman ad-soyad bilgilerini de ekleyerek danışmanınıza imzalatın.